### วิธีการใช้งานผ่านระบบ E-Service ขององค์การบริหารส่วนตำบลทุ่งโพธิ์

ขั้นตอนที่ ๑ สามารถค้นหาเว็ปไซต์ขององค์การบริหารส่วนตำบลทุ่งโพธิ์ ได้ ๒ วิธี

#### วิธีที่ ๑ พิมพ์ www.thungpho.go.th

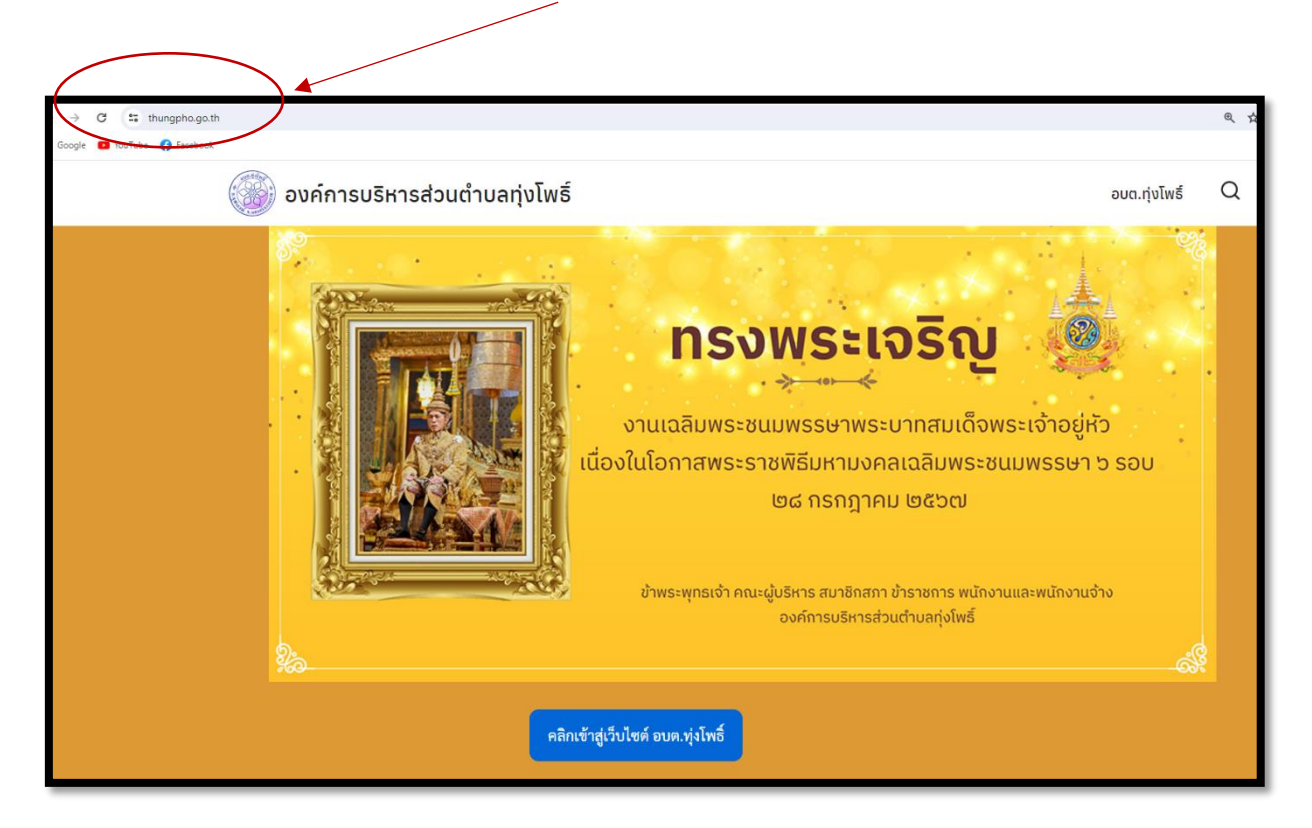

### วิธีที่ ๒ พิมพ์ค้นหาใน www.google.com คำว่า อบต.ทุ่งโพธิ์

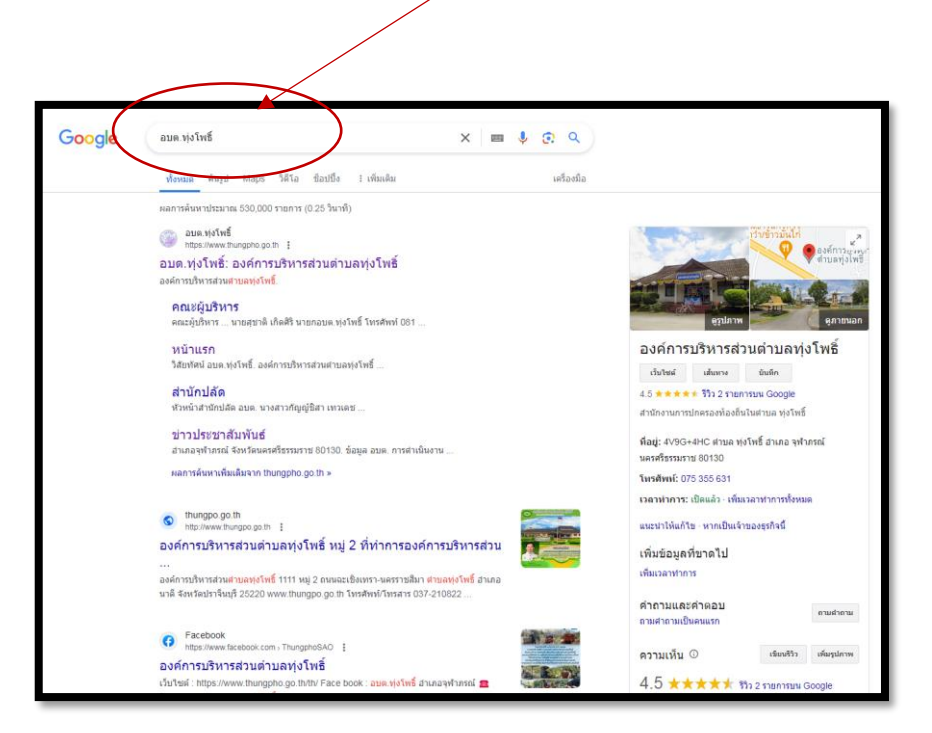

## ขั้นตอนที่ ๒ ไปที่เมนู E-Service

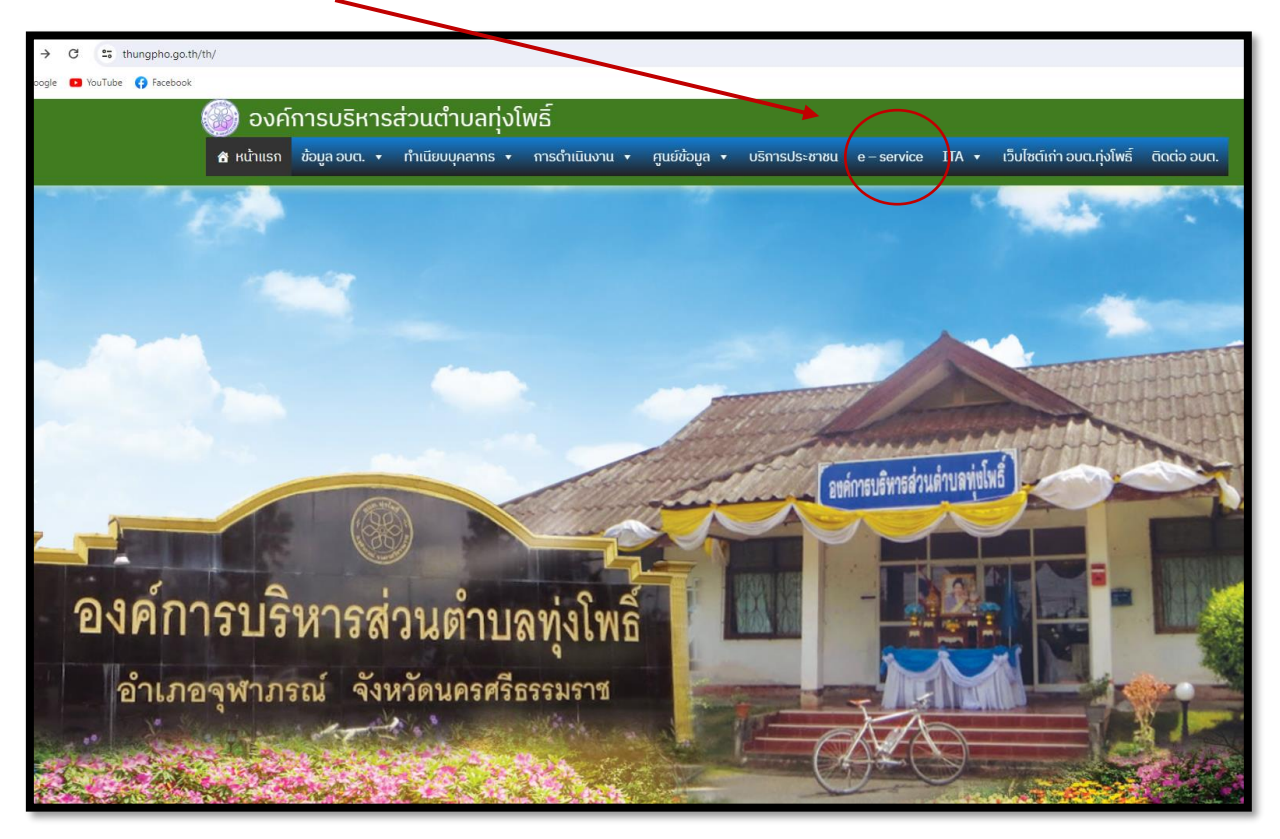

ขั้นตอนที่ ๓ คลิกที่ E-Service เลือกแบบคำร้องขอรับบริการ แล้วคลิกเข้าไป

| ie 🗖 YouTube 😯 Facebook                                                                                                    |       |
|----------------------------------------------------------------------------------------------------|-------|
|                                                                                                    |       |
| 🌍 องค์การบริหารส่วนตำบลทุ่งโพธิ์                                                                                                    |       |
| 🕈 หน้าแรก ข้อมูล อบต. • ทำเนียบบุคลากร • การดำเนินงาน • ศูนย์ข้อมูล • บริการประชาชุเ e-service ITA • เว็บไซต์เก่า อบต.กุ่งโพธิ์ ติดต่อ อ | ua. Q |
|                                                                                                    |       |
|                                                                                                    |       |
| e – service                                                                                                    |       |
|                                                                                                    |       |
|                                                                                                    |       |
|                                                                                                    |       |
| คำร้องขอน้ำเพื่ออุปโภค-บริโภค                                                                                                    |       |
|                                                                                                    |       |
| ร้องเรียนทจริตประพฤติมีชอบของเจ้าหน้าที่ของหน่วยงาน                                                                                      |       |
|                                                                                                    |       |
|                                                                                                    |       |
| คำร้องขอรับบริการจัดเก็บขยะมูลฝอย                                                                                                    |       |
|                                                                                                    |       |
| ฟอร์มลงทะเบียนสุนัขและแมวเพื่อเฝ้าระวังโรคพิษสุนัขบ้า ประจำปี พ.ศ.๒๙๖๖                                                                   |       |
|                                                                                                    |       |
| คำขอตัดกิ่งไม้ในพื้นที่ อบต.ทุ่งโพธิ์                                                                                                    |       |
|                                                                                                    |       |

# ขั้นตอนที่ ๔ ให้กรอกรายละเอียดให้ครบถ้วน

| 🛞 องค์การบริหารส่วนตำบลทุ่งโพธิ์<br>🛪 หม่าแรก ช่อมูล อนต. • กำเนียบบุคลากร • การดำเนินอาน • ศูนย์ช่อมูล • บริการประชาชน e-service ITA • เว็บไซต์เก่า อนต.กุ่งโพรี dada อนต. 👔 ( | a |
|----------------------------------------------------------------------------------------------------|---|
| คำร้องขอน้ำเพื่ออุปโภค บริโภค                                                                                                    |   |
|                                                                                                    |   |
| องศ์ทรมยารส่วนนำมะสุขไฟซ์<br>เบบนคำร้องขอน้ำเพื่ออุปโภค-บริโภค                                                                                                    |   |
| องค์การบริหารส่วนส่วนสหุ่งไหล้<br>คำร้องของไว่เพื่ออุปโภค บริโภค                                                                                                    |   |
| ขึ้ม-สกุล<br>นาย/นาง/บางสาว                                                                                                    |   |
| พื่ออู่สำหรับการจ่วยเหลือ *<br>บ้านเลขที่ หมู่ที่ ชอย ถนน ตำบล<br>0/500                                                                                                    |   |
| เมราโทรศัพท์<br>00-0000-0000                                                                                                    |   |
| ครามต้องการ <ul> <li>สำหรับบริโภค (ดี่มะกิน,ทำอาหาว)</li> <li>สำหรับบริโภค (ใช้อาย ซัก ล้าง ฯลฯ)</li> <li>สำหรับบุจัดงาน กิจกรรม</li> </ul>                                     |   |
| ดีมา<br>ขะบุ<br>ระบุอื่นๆ                                                                                                    |   |
| ระบุรีแวลาที่ห้องการใช้ไก่ *                                                                                                    |   |
| สำหลางโครประจำกับประชาณ *<br>Choose File No file chosen                                                                                                    |   |
| อันไมโซโปรแกรมฉัดโนปัด<br>(21.571094)<br>รัฐแต่หมุดราช - Seriese                                                                                                    |   |
|                                                                                                    |   |
|                                                                                                    |   |
| 🔪 กด คำว่า ส่ง                                                                                                    |   |

เมื่อกดส่งแล้ว ผู้ดูแลระบบ จะดำเนินการรวบรวม เสนอให้กับผู้บังคับบัญชาตามลำดับขั้นตอน และมีการ ติดต่อไปยังท่านต่อไป